## Changing a Classroom Assignment for Children or Employees/Pyramid Model Professionals

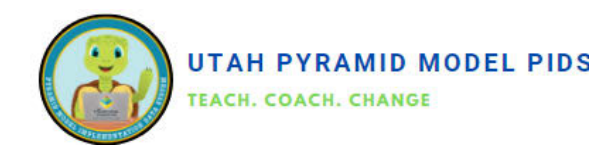

To update a child's or professional's classroom permanently, follow these steps: Find the individual, edit their profile, set the leave date for the current classroom, choose "Move to a different classroom" as the reason, save changes, add a new assignment with the start date for the new classroom, select the new classroom, and save the record. Repeat these steps as needed for any child or professional changing classrooms.

| unildren               |                                                            |                                                   |                                                           |                |                  |                         | + Ad                                              | ld New Child                        |
|------------------------|------------------------------------------------------------|---------------------------------------------------|-----------------------------------------------------------|----------------|------------------|-------------------------|---------------------------------------------------|-------------------------------------|
| All Children           |                                                            |                                                   |                                                           |                |                  |                         |                                                   |                                     |
| This table             | contains all childrer                                      | n, regardless of                                  | enrollment status.                                        |                |                  |                         |                                                   |                                     |
| Enter to               | ut to conrols                                              |                                                   | Search                                                    |                |                  |                         |                                                   |                                     |
| Enter te               | xt to search                                               |                                                   | Search                                                    |                |                  |                         |                                                   |                                     |
|                        |                                                            |                                                   |                                                           |                |                  |                         |                                                   |                                     |
| ID t                   | Name                                                       | Birth Date                                        | Enrollment Date                                           | Discharge Date | IEP?             | DLL?                    | Program                                           |                                     |
| ID t<br>B1             | Name<br>Katniss Everdeen                                   | Birth Date 03/15/2020                             | Enrollment Date<br>06/15/2020                             | Discharge Date | IEP?<br>No       | DLL?<br>No              | Program<br>The Meadow                             | Actions -                           |
| ID †<br>B1<br>B2       | Name<br>Katniss Everdeen<br>Willy Wonka                    | Birth Date   03/15/2020   12/13/2019              | Enrollment Date<br>06/15/2020<br>03/13/2020               | Discharge Date | No<br>No         | DLL?<br>No<br>Yes       | Program<br>The Meadow<br>The Meadow               | Actions •<br>Actions •              |
| ID †<br>B1<br>B2<br>B3 | Name<br>Katniss Everdeen<br>Willy Wonka<br>Holly Golightly | Birth Date   03/15/2020   12/13/2019   07/01/2020 | Enrollment Date<br>06/15/2020<br>03/13/2020<br>10/01/2020 | Discharge Date | IEP?<br>No<br>No | DLL?<br>No<br>Yes<br>No | Program<br>The Meadow<br>The Meadow<br>The Meadow | Actions •<br>Actions •<br>Actions • |

- Find the classroom to which the child or professional is currently assigned.
- 2. Click on "Actions" and then select "Edit" to the right of the classroom's name.
- Enter the last date the child or professional was in that classroom in the Leave Date field.
- Select "Move to a different classroom" in the Leave Reason field.
- 5. Click "Save" to save the section.
- Click on "Add New Assignment".
- Enter the date the child or professional started in the new classroom in the Assign Date field. This date must be after the Leave Date of the previous classroom.
- Select the correct classroom from the drop-down menu for Classroom.
- 9. Click "Save" to save the section.
- 10. Click "Save" at the very bottom of the screen to save the whole record.

- Go to the appropriate dashboard (Children or Pyramid Model Professional) using either the side menu or the pull-down menu from the black bar at the top of the screen.
- 2. Locate the child or professional by typing their name into the search bar.
- 3. Click on "Actions" and then select "Edit" to the right of the child or professional's name.
- 4. Scroll down to the Classroom Assignment History section at the bottom of the page.

| Classroom Assignr  | nents for t | his Child   |    |            |     |                               |                            |
|--------------------|-------------|-------------|----|------------|-----|-------------------------------|----------------------------|
| Enter text to sea  | rch         |             |    |            |     |                               |                            |
| Classroom          |             | Assign Date | 11 | Leave Date |     | Leave Reason                  |                            |
| B01) Bunnies       |             | 08/28/2019  |    | 09/07/2020 |     | Move to a different classroom | Actions -                  |
| C12) Crickets      |             | 09/08/2020  |    |            |     |                               | Actions -                  |
| Edit Classroom Ass | ignment     |             |    |            |     |                               |                            |
| Assign Date        |             |             |    |            | Cla | assroom                       |                            |
| 09/08/2020         |             |             |    |            | (   | C12) Crickets                 |                            |
| Leave Date         |             |             | _  |            | Le  | ave Reason                    |                            |
|                    |             |             |    |            |     | -Select                       | $\boldsymbol{\mathcal{D}}$ |
|                    |             |             |    |            |     |                               |                            |

| Classroom Assignments f | or this Child |    |            |   |                               |           |  |  |
|-------------------------|---------------|----|------------|---|-------------------------------|-----------|--|--|
| Enter text to search    |               |    |            |   |                               |           |  |  |
| Classroom               | Assign Date   | 11 | Leave Date |   | Leave Reason 11               |           |  |  |
| B01) Bunnies            | 03/12/2018    |    | 09/02/2019 |   | Move to a different classroom | Actions * |  |  |
| C12) Crickets           | 09/03/2019    |    | 09/07/2020 |   | Move to a different classroom | Actions 👻 |  |  |
| Add Classroom Assignme  | nt            |    |            | d | assroom                       |           |  |  |
|                         |               |    |            |   | Select                        |           |  |  |
| Leave Date              |               |    |            |   | Leave Reason                  |           |  |  |
|                         |               |    |            |   | Select                        |           |  |  |